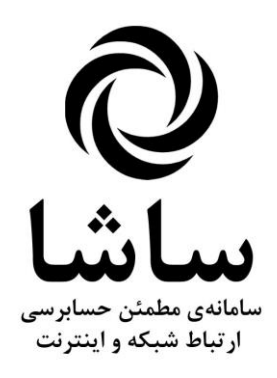

## راهنمای بروزرسانی

نسخه ۱٫۱٫۱۷

|               |        |      |         |               |            | نت)        | بیکه و اینتر | ـى ش | بابرس  | لمئن حس | ی مط | سامانه | اشا(ں          |           | IX         |
|---------------|--------|------|---------|---------------|------------|------------|--------------|------|--------|---------|------|--------|----------------|-----------|------------|
|               | راهنما | شغصى | گزارشات | پشتیبانی      | امور مالی  | اطلاعرسانى | سابرسی       | > Ú  | کنندگا | استفاده | دگان | س دھن  | سروب           | ف اوليه   | تعاريف     |
|               |        |      |         |               | ) (î       | 🖻 😲        | 🔒 🚍          | 2    | 2      | 3       | 4    | ₩.,    | <u>&amp;</u> 🗉 |           | ۲          |
|               |        |      |         |               |            |            |              |      |        |         |      |        |                |           |            |
|               |        |      |         |               |            |            |              |      |        |         |      |        |                |           |            |
|               |        |      |         |               |            |            |              |      |        |         |      |        |                |           |            |
|               |        |      |         |               |            |            |              |      |        |         |      |        |                |           |            |
|               |        |      |         |               |            |            |              |      |        |         |      |        |                |           |            |
|               |        |      |         |               |            |            |              |      |        |         |      |        |                |           |            |
|               |        |      |         |               |            |            |              |      |        |         |      |        |                |           |            |
|               |        |      |         |               |            |            |              |      |        |         |      |        |                |           |            |
|               |        |      |         |               |            |            |              |      |        |         |      |        |                |           |            |
|               |        |      |         |               |            |            |              |      |        |         |      |        |                |           |            |
|               |        |      |         |               |            |            |              |      |        |         |      |        |                |           |            |
|               |        |      |         |               |            |            |              |      |        |         |      |        |                |           |            |
|               |        |      |         |               |            |            |              |      |        |         |      |        |                |           |            |
|               |        |      |         |               |            |            |              |      |        |         |      |        |                |           |            |
|               |        |      |         |               |            |            |              |      |        |         |      |        |                |           |            |
|               |        |      |         |               |            |            |              |      |        |         |      |        |                |           |            |
|               |        |      |         |               |            |            |              |      |        |         |      |        |                |           |            |
|               |        |      |         |               |            |            |              |      |        |         |      |        |                |           |            |
|               |        |      |         |               |            |            |              |      |        |         |      |        |                |           |            |
|               |        |      |         |               |            |            |              |      |        |         |      |        |                |           |            |
|               |        |      |         |               |            |            |              |      |        |         |      |        |                |           |            |
|               |        |      |         |               |            |            |              |      |        |         |      |        |                |           |            |
|               |        |      |         |               |            |            |              |      |        |         |      |        |                |           |            |
|               |        |      |         |               |            |            |              |      |        |         |      |        |                |           |            |
|               |        |      |         |               |            |            |              |      |        |         |      |        |                |           |            |
|               |        |      |         |               |            |            |              |      |        |         |      |        |                |           |            |
|               |        |      |         |               |            |            |              |      |        |         |      |        |                |           |            |
| وضعيت اتمال 🕷 |        |      | ىرد     | ہ ، حدیدی ندا | ىت ىشتىياز | شما درخوان |              |      |        |         |      | دامد   | میدی ن         | ما بيام ا | <u>س</u> ش |

## ((مراحل بروزرسانی نرم افزار))

🔳 متوقف كردن عمليات نرم افزار

- متوقف کردن تمامی سرویسهای نرم افزار با استفاده از Control Panel – Administrator Tools - Service و یا استفاده از نرم افزارTrustRadiusServiceTools در شاخه هر سرویس TrustRadiusModuleServer TrustRadiusIVRServer TrustRadiusServer TrustRadiusSMSServer TrustRadiusTelegramServer

- تهیه پشتیبان از فایلهای نرم افزار موجود (کپی در محل دیگر)
  - رونویسی تمامی فایلهای نسخه قدیم با جدید
- IrustRadiusAdmin در سرور بانک اطلاعاتی و ورود به آن (نسخه جدید)

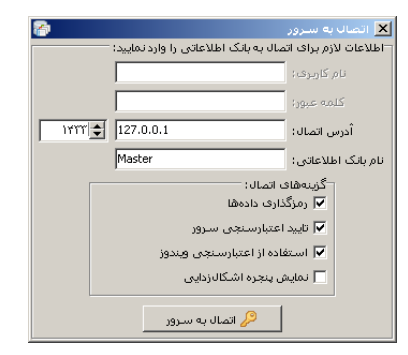

انتخاب ایجاد فایل پشتیبان ازمنوی پشتیبانی سیستم

|                                                                                    | TrustRadius AdminTools Versi | ion: 1.1.11 📕 |
|------------------------------------------------------------------------------------|------------------------------|---------------|
|                                                                                    | یشتیبانی سیستم اشنما         | سازی سیستم    |
|                                                                                    | 쯢 ایجاد فایل پشتیان          |               |
|                                                                                    | 🖙 بازیابی فایل پشتیبان       |               |
|                                                                                    |                              |               |
|                                                                                    |                              |               |
|                                                                                    |                              |               |
|                                                                                    |                              |               |
|                                                                                    |                              |               |
|                                                                                    |                              |               |
| خروع - F10 - خروع                                                                  |                              |               |
| اطلاعات لازم براف ایجاد فایل پشتیبان را وارد نمایید                                |                              |               |
|                                                                                    |                              |               |
| نام بانک اطلاعاتی: 💌                                                               |                              |               |
| مسيد ذخيره سازي: \\nourbakhsh-pc\d\$\TrustRadius-1.0.003\TrustRadius-1.0           |                              |               |
| 1000 0151                                                                          |                              |               |
| الای مهرر.<br>۱- بهتر است قبل از انحاد قابل پششیان تمامی سروس ها را غیرفعال نمایند |                              |               |
| ۲- تهیه قابل پشتیبان ممکن است زمان زیادی طول بکشد                                  |                              |               |
|                                                                                    |                              |               |
| 🖌 F2 - ئايىرىشىنىڭ 150                                                             |                              |               |
|                                                                                    |                              |               |
| اشكال ردایی:                                                                       |                              |               |
|                                                                                    |                              |               |
|                                                                                    |                              |               |
|                                                                                    |                              |               |
|                                                                                    |                              |               |
|                                                                                    |                              |               |
|                                                                                    |                              |               |
|                                                                                    |                              |               |

انتخاب بانک اطلاعاتی نرم افزار
 کلیک بر روی ایجاد فایل پشتیبان

انتخاب گزینه بروزرسانی سرور از منوی آماده سازی سیستم

|                          | TrustRadius AdminTools Version: 1.1.11 📃 🗖 >                 |
|--------------------------|--------------------------------------------------------------|
|                          | ماده سازی سیستم ایشتیبانی سیستم اراهنما                      |
|                          | 😤 ایجاد بانک اطلاعاتی                                        |
|                          | 📒 ایجاد فایل ارتباط با سـرور                                 |
|                          | پروزرسانى سارور                                              |
|                          | 🧱 فشرده سازی ویا حذف تمامی اطلاعات سیستم                     |
|                          |                                                              |
| بروزرسانی سرور 📱         |                                                              |
| خروج - F10 المجروع - F10 |                                                              |
| اشکالزدایی:              | اطلاعات لازم براف ايجاد فايل ارتباط با سـرور را وارد نماييد: |
|                          | نام بانک اطلاعاتی: 💌                                         |
|                          | 1000 UK U                                                    |
|                          | ا - قبل از بروزرسانی سرور تمامی سرویس ها را متوقف نمایید     |
|                          | ۲- از اطلاعات فعلی پشتیبان تهبیه نمایید                      |
|                          | ۳- در صورت بروز خطا با پشتیبانی تماس بگیرید                  |
|                          | بروزرسانی سرور - F2 🖌                                        |
|                          |                                                              |
|                          |                                                              |

– انتخاب بانک اطلاعاتی نرم افزار

- کلیک بر روی بروزرسانی سرور

اجرای مجدد تمامی سرویس ها (فقط سرویس های مورد نیاز)

```
- اجرای مجدد تمامی سرویسهای نرم افزار با استفاده از
Control Panel – Administrator Tools - Service
و یا استفاده از نرم افزار TrustRadiusServiceTools در شاخه هر سرویس (به ترتیب)
TrustRadiusLockServer
TrustRadiusServer
TrustRadiusServer
TrustRadiusIVRServer
TrustRadiusIVRServer
TrustRadiusSMSServer
```

شما در این لحظه نرم افزار را با موفقیت بروزرسانی کردهاید